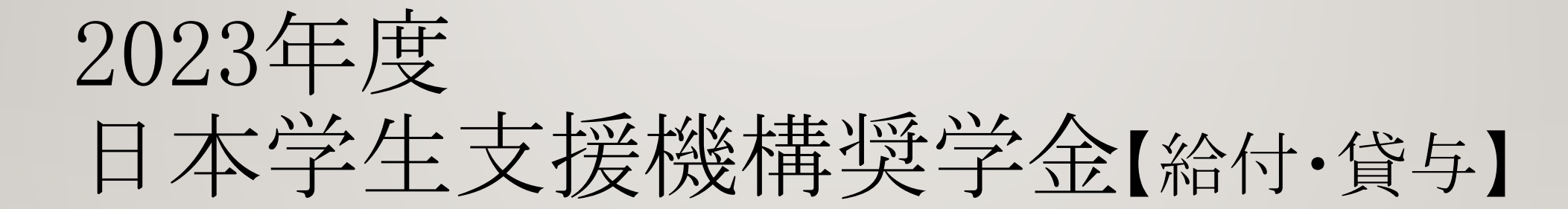

# <予約採用候補者対象>

1・対象者について

「令和5年度大学等奨学生採用候補者決定通知」をお持ちの方 下記

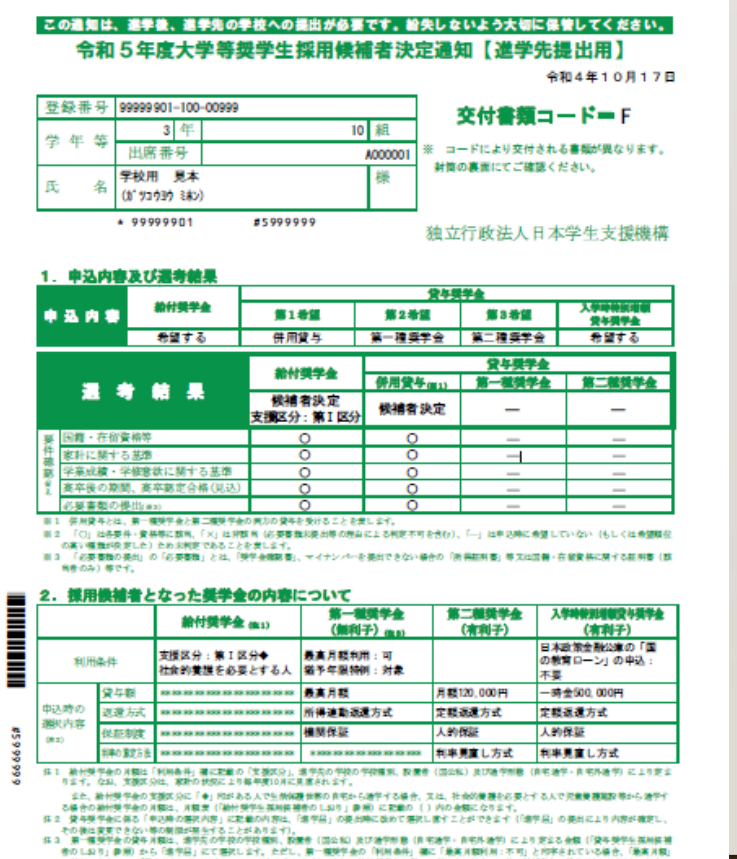

は利用できません(「最高月額以外の月額」からの情況となります)。また、袖付毎年会を保せて利用する場合は、第一種毎年会の貸与月額が制限されます。

#### (1)

① 木通知に同封されている「給付奨学生採用候補者のしおり」又は「貸与奨学生採用候補者のしおり」をあず読んでください。 ② 裏面に記入のうえ、進学後すみやかに進学先学校に提出し、期間内に手続きをしてください。 ③ 本語知を紛失した場合には、無学会の無法開始が大幅に遅れますので、紛失しないよう気を付け

- ・通知がなく、奨学金を申し込みたい
- ・予約で決まっている種類を変えたい →定期採用で申込必要

・追加したい →追加分について、定期採用で申込必要

2・手続きの概要

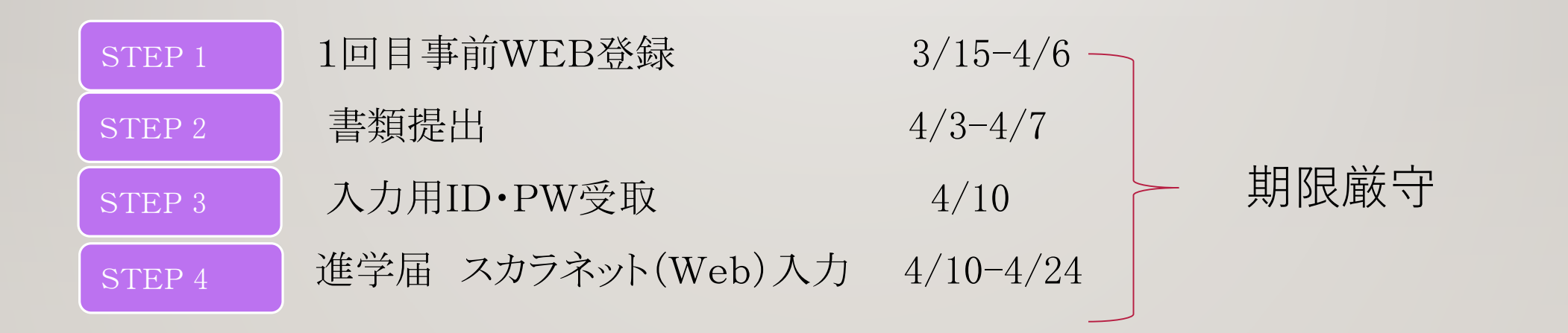

| STEP 5 | 採用可否をキャンパスターミナルで確認 |
|--------|--------------------|
| STEP 6 | 採用書類受取             |
| STEP 7 | (貸与)返還誓約書提出        |

3. 手続きのスケジュール

| 出願事前登録          | 書類提出    | 進学届入力用<br>ID/PW受取 | 進学届入力     | 初回振込日 | 採用書類配布 | (貸与のみ)<br>返還誓約書等<br>提出 |
|-----------------|---------|-------------------|-----------|-------|--------|------------------------|
| $3/15 \sim 4/6$ | 4/3-4/7 | 4/10              | 4/10-4/24 | 5/16  | 5月下旬   | 6月中旬                   |

# STEP 1-1

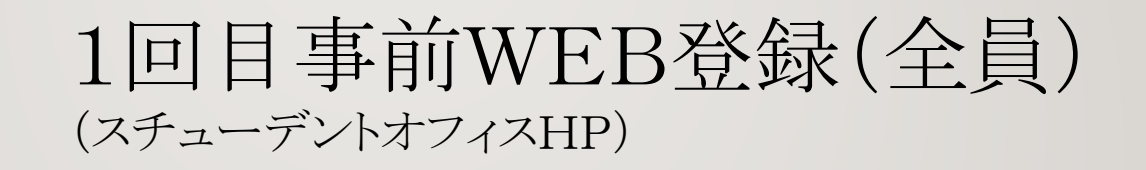

| Shape your world                       | ▶ APU公式サイト → キャンパスターミナル                                               |                          |
|----------------------------------------|-----------------------------------------------------------------------|--------------------------|
| Ritsumeikan<br>Asia Pacific University | Student Office                                                        | ► Language:<br>Google™ C |
| ▶ 正課外活動                                | HOME > 学费·奨学金 > 国内学生向け奨学金                                             |                          |
| ▶ 学生スタッフ・学内アルバイト                       | 国内学生向け奨学金                                                             |                          |
| ▶ 学生生活支援                               |                                                                       |                          |
| ▶ 各種手続き                                | NEW!!(更新日2023/2/27)<br>2023年春 日本学生支援機構(JASSO)                         |                          |
| ▶ 学 <b>費</b> ·奨学金                      | 予約採用/在学申込、申請スケジュール等掲載中!                                               |                          |
| ▶ 奨学金制度                                | NEW!!(更新日2023/2/27)<br>2022年、日本学生士授修構(MSSO)、授労合東並務領はライテ               |                          |
| > 国内学生向け奨学金                            | 2023年春 日本学生文抜機構 (JASSO) 奨学金事前登録は <u>コナク</u><br>登録期間(予約):2023/3/15~4/6 |                          |
| ▶ 国際学生向け奨学金                            | 登録期間(定期):2023/3/15~4/20<br>【募集案内を郵送希望の方】                              |                          |
| 1-1-1-1. 1. 1. 1.                      | 事前登録と返送用レターパックの送付が必要です。                                               |                          |

## STEP 1-1

### 1回目事前WEB登録(全員) (スチューデントオフィスHP)

2023年 春 日本学生支援機構奨学金 出願事前登録(WEB登録1回目)

# 2023年 春 日本学生支援機構奨学金 出願 登録1回目)

このsurveyは、2023年春 日本学生支援機構奨学金を申し込む学生向けの出願事前登録です。

\* 高校時、予約採用【貸与・給付】に決定している方、寮費減免制度適用者も登録が必要です。

この奨学金は、国内学生向けの奨学金です。

そのため、在留資格が、「留学」「家族滞在」の学生は、対象外です。

This scholarship is for <u>domestic students</u>.

Therefore, students whose status of residence is " Student visa" or "Family Visitor" are not eligible.

期限内に提出しても、期限内に提出できない場合は申請できません。

書類がそろってないと、

S

STEP 3

入力用ID・PWの発行はできません!

(1)裏面記入【進学先提出要】を提出 「令和5年度大学等奨学生採用候補者決定通知

| この通知は、選挙後、選挙タ                                                 | の季控への提出が多る                                                                                                    | です。給失                   | しないよう大切                                      | に保管してください。                                                  |                 |                                                                                                    |                       | 【進学後記入欄】                                                                        |                       |
|---------------------------------------------------------------|----------------------------------------------------------------------------------------------------|-------------------------|----------------------------------------------|-------------------------------------------------------------|-----------------|----------------------------------------------------------------------------------------------------|-----------------------|---------------------------------------------------------------------------------|-----------------------|
| 令和5年度大学                                                       | 等奨学生採用候                                                                                                    | 補者決定                    | 通知【進学                                        | 先提出用】                                                       |                 | 学籍者                                                                                                    | 涝                     | 1 1 2 2 3 3 4 5                                                                 |                       |
|                                                               |                                                                                                    |                         |                                              | 令和4年10月17日                                                  |                 | 全部                                                                                                    | 214                   | アジア大平洋学部                                                                        |                       |
| 99999901-100-00                                               | 199                                                                                                    |                         | 交付書籍                                         | 13 — K = F                                                  |                 |                                                                                                    |                       | / v / X + H+ 3- hv                                                              |                       |
| 3 年           出席番号                                            | 1                                                                                                    | 0 組<br>A000001 **       | コードにより交付                                     | される書類が異なります。                                                |                 | (フリオ                                                                                                    | (ナ)                   | ショウガクキン タロウ                                                                     |                       |
| 名<br>(1) 72737 14×)                                           |                                                                                                    | 様                       | 射筒の裏面にてご確                                    | 聞ください。                                                      |                 | 氏律                                                                                                    |                       | 奨学金 太郎                                                                          |                       |
| • 99999901                                                    | #5999999                                                                                                    |                         | 自立行政法人                                       | 日本学生支援機構                                                    |                 | 進学後の                                                                                                    | 住所                    | 〒 874-0011<br>大分県別府市内竈3677-69 APハウス2 I                                          | 11957                 |
| 込内容及び還考結果                                                     |                                                                                                    |                         |                                              |                                                             |                 | 連絡先<br>(本人)                                                                                                    | 電話                    | 0977 - 55 - 5961 電話 090 - 1234 -                                                | 5678                  |
|                                                               |                                                                                                    | \$                      | 化学生                                          | 1.000                                                       |                 |                                                                                                    |                       | <b>香</b> 兮                                                                      |                       |
| 2 1 2                                                         | 第1卷量                                                                                                    | 第2希望                    | 第3卷望                                         | 荣牛类学会                                                       |                 | 1. 後学会                                                                                                    | 振込口                   | 座について (全員次の口にチェック)                                                              |                       |
| 希望する                                                          | 併用貸与                                                                                                    | 第一種與学                   | 金 第二種與学                                      | 金 希望する                                                      |                 |                                                                                                    | and the last star     | A 1 M REAL MARKET (MARKET A 1 A 1 A 1 A 1 A 1 A 1 A 1 A 1 A 1 A                 |                       |
|                                                               | 2012200                                                                                                    |                         | <b>父</b> 与與1                                 | 检                                                           |                 |                                                                                                    | 用铁桶有                  | 本人名義の普遍預堂(道茶町堂)口座を金融機関に取げました。                                                   |                       |
|                                                               | an service and service and ser | 併用貸与 <sub>但</sub>       | 13 第一種與1                                     | 毕会 第二種獎学会                                                   |                 |                                                                                                    |                       |                                                                                 |                       |
|                                                               | 候補者決定<br>支援区分・第1区分                                                                                                    | 使捕者决)                   | ŧ –                                          | -                                                           |                 | 2. 給付券                                                                                                    | 宇宙に                   | ついて (給付要学会の採用候補者となっている人は、 <u>いずれか1つの口に</u> )                                    | 297)                  |
| 国籍・在信賞編等                                                      | 0                                                                                                    | 0                       | -                                            | -                                                           |                 | 3                                                                                                    | 学居にて                  | 「自宅通学」を選択します(入学月より自宅通学となるため)。                                                   |                       |
| に関する基準                                                        | ŏ                                                                                                    | Ŏ                       | -                                            | -                                                           |                 | 1 3     1     1     1     1     1     1     1     1     1     1     1     1     1     1     1     1     1     1     1     1     1     1     1     1     1     1     1     1     1     1     1     1     1     1     1     1     1     1     1     1     1     1     1     1     1     1     1     1     1     1     1     1     1     1     1     1     1     1     1     1     1     1     1     1     1     1     1     1     1     1     1     1     1     1     1     1     1     1     1     1     1     1     1     1     1     1     1     1     1     1     1     1     1     1     1     1     1     1     1     1     1     1     1     1     1     1     1     1     1     1     1     1     1     1     1     1     1     1     1     1     1     1     1     1     1     1     1     1     1     1     1     1     1     1     1     1     1     1     1     1     1     1     1     1     1     1     1     1     1     1     1     1     1     1     1     1     1     1     1     1     1     1     1     1     1     1     1     1     1     1     1     1     1     1     1     1     1     1     1     1     1     1     1     1     1     1     1     1     1     1     1     1     1     1     1     1     1     1     1     1     1     1     1     1     1     1     1     1     1     1     1     1     1     1     1     1     1     1     1     1     1     1     1     1     1     1     1     1     1     1     1     1     1     1     1     1     1     1     1     1     1     1     1     1     1     1     1     1     1     1     1     1     1     1     1     1     1     1     1     1     1     1     1     1     1     1     1     1     1     1     1     1     1     1     1     1     1     1     1     1     1     1     1     1     1     1     1     1     1     1     1     1     1     1     1     1     1     1     1     1     1     1     1     1     1     1     1     1     1     1     1     1     1     1     1     1     1     1     1     1     1     1     1     1     1     1     1     1     1     1     1     1     1     1     1     1     1     1     1 | 学居にて                  | 「白宅外通学」を選択します(入学月より自宅外通学となるため)。                                                 |                       |
| 業成績・学様意欲に関する甚                                                 | 8 O                                                                                                    | 0                       | -                                            | -                                                           |                 | 1 2                                                                                                    | NTH.                  | 進学先の学校へ入学月において自宅外通学であることの証明書類を提出し:                                              | t+.                   |
| 8卒後の期間、高卒部定合格()                                               | (A)                                                                                                    | 0                       | -                                            | -                                                           |                 |                                                                                                    |                       |                                                                                 |                       |
| の要要類の提出(#3)                                                   | 0                                                                                                    | 0                       | -                                            | -                                                           |                 | 0.000                                                                                                    |                       |                                                                                 |                       |
| 2 「O」は各要件・資料等に飲用、「X」                                          | 11.9121年 (G·安喜葉末英山等の時                                                                                                    | 自に上 ひ利定不可を              | 30), () (20 (30k)                            | 希望していない(もしくは希望解放                                            |                 | J. R.99                                                                                                    | 7-381-                | 291 C                                                                           |                       |
| の美い爆発が決定した)ため未利定であ<br>(必要者類の発出)の「必要者類」と                       | ことを貫します。<br>4、「狭牛会爆発着」、マイナンパー                                                                                                    | を現向できない場合               | の「秋美田村春」 特 スは                                | 四冊・在台湾県に関する証明書(席                                            |                 | (1) 入学                                                                                                    | 時特別                   | 增額貸与奨学金                                                                         |                       |
| 尚者のみ)等です。                                                     |                                                                                                    |                         |                                              |                                                             |                 | ().5                                                                                                    | 時特別地                  | 諸龍貸与奨学会の利用条件について、「日本政策会融公庫の「国の教育ローン」の                                           | 中込:必要」                |
| 採用機補者となった異                                                    | 学会の内容について                                                                                                    |                         |                                              |                                                             |                 | 33                                                                                                    | 中がある                  | ら人は、 <u>次のどちらかの口にチェック</u> )                                                     |                       |
| #h115                                                         | 学会 (mai) (mai                                                                                                    |                         | 第二種與学会<br>(注意)子)                             | 入学時要到理解党中英学会<br>(古日)子)                                      |                 |                                                                                                    | Helalor               | area (1994) (1994) (1994) (1994)                                                |                       |
|                                                               | 0.00                                                                                                    | **/ (0.0)               | VIII IIII                                    | 日本政策会融公庫の「国                                                 |                 | 14 ^                                                                                                    | 7 - 7 - 7 - 7 - 7 - 7 | 喧噪員が決于空と利用します。                                                                  |                       |
| 利用条件 支援区分:                                                    | I区分◆ 最高月額市<br>公園とする人 増予生限的                                                                                                    | 1月:11<br>141 - 11월      |                                              | の教育ローン」の中込:                                                 |                 | 1 2                                                                                                    | いては、                  | 本紙に <u>次の28の書類</u> を示えて発出します。                                                   |                       |
| 10.01.00                                                      |                                                                                                    | ana - 70 <b>%</b> -     |                                              | ↑ 委                                                         |                 |                                                                                                    | V 1X4                 | 宇時特別増額貸与奨学金に係る甲告書」(本通知に同封の様式)                                                   |                       |
| (特の) 3/39-122                                                 | (1) (1) (1) (1) (1) (1) (1) (1) (1) (1)                                                                                                    |                         | A 10 120,000円<br>中部5番支援                      |                                                             |                 | 0                                                                                                    | 0 融資1                 | できないことが記載された日本政策金融公庫からの通知文のコピー                                                  |                       |
| 18 Marchile                                                   | 10 10 10 10 10 10 10 10 10 10 10 10 10 1                                                                                                    | ME-77 PA                | AC TEX MONTE // IN.                          | 人的保護                                                        |                 |                                                                                                    | (田)                   | 着はがきの場合は、申込者氏名が印字されている宛名面のコピーも提出しま                                              | す。)                   |
| 10.02.022 BEAR BEAR BEAR                                      | (M (M 174 a)2                                                                                                    |                         |                                              |                                                             |                 | 2 3                                                                                                    | 学居の提                  | 出時に、入学時特別増額貸与奨学金を辞退します(必要書類がととのえら                                               | しなかった                 |
| NAME AND ADDRESS OF TAXABLE PARTY                             |                                                                                                    |                         | 中中元編の方式                                      | 11年元編 6 // 取                                                |                 | -                                                                                                    | 合を含む                  | ).                                                                              |                       |
| 12 T. (25), 1305 (012, 821-0 Hg                               | 1984 MICHER SHIT.                                                                                                    | COMP. DORY              | 10000 A. O. B. 7010                          | noer norety 61981                                           | Contract of the |                                                                                                    |                       |                                                                                 |                       |
| ふた、数付便学会の支援区分に「◆」<br>る場合の数付税学会の米額は、米額支(                       | 135 ある人で生物保護仕事の自宅が<br>統計操作生業用価格者のL32り」                                                                                                    | -5週刊で委会、スI<br>単形)に記載の() | は、社会の愛護を必要と<br>内の金額になります。                    | する人で完全要要要要な 称から 油学す                                         |                 | (2) 保留                                                                                                    | 制度                    | (「人的保証」を選択している奨学会がある人は、 <u>次のどちらかの口にチェック</u>                                    | 2                     |
| 2 愛与奨学会に係る「中辺県の歴況内容<br>その後は変更できない際の開始が取らす。                    | に記載の作客は、「唐中居」の英<br>ことがあります)。                                                                                                    | お時に飲めて展祝しま              | 19122578247 (f#                              | <b>学品」の提出により内容が確定し、</b>                                     |                 |                                                                                                    | Biner -               |                                                                                 |                       |
| 第一種類学会の資本メ製は、選手丸の<br>巻のしおり」参照)から「選手品」にて<br>は利用できません(「要素メ製に外のメ | - 役の学校編制、記録者(国公私)<br>- 役の学校編制、記録者(国公私)<br>- 第七二、第一編録学会<br>) からの優祝となります)、また、                                                                                                    |                         | 春年-泉宅外港宇)に上!<br>「最高川駿村州 : 不可」<br>村村十古藤台は、第一幅 | 9 定まる金額(「資本発早を採用価額<br>と均率されている場合、「最高月額」<br>使学会の資本月額の利用されます。 | 12              |                                                                                                    | 帝166距人<br>し、連帯        | 及び休祉人を仮頼するすだの方が <u>日本学生支援機構の足める条件に合数す</u><br>保証人及び保証人を依頼する予定の方から保証を引き受ける旨の承諾を得: | <u>も</u> ことを確<br>とした。 |
| (114)                                                         |                                                                                                    |                         |                                              |                                                             | 300             | I 🗆 🛎                                                                                                    | 学局の拠                  | 出時に、保証制度を人的保証から機関保証に変更します(条件を満たす人に                                              | 承諾を得ら                 |
| 本通知に同封されている「輸付き                                               | 学生採用鉄結者のしおり」ス                                                                                                    | (1) 愛与樊学生教              | 【用鉄綿者のしおり」                                   | を必ず読んでください。                                                 | 1000            | n                                                                                                    | なかった                  | 場合を含む)。                                                                         |                       |
| 長期に記入のうた、選挙後すみ                                                | かに進学先学校に提出し、                                                                                                    | 原原内に手続きを                | してください。                                      | Zanar s                                                     | 11.83           |                                                                                                    |                       |                                                                                 |                       |
| © Announced Statistics                                        | a con con condita. IBS h                                                                                                    | 10 TO C. 1991           | 200 ACCREMENTS                               | MORE L.                                                     | 1 Section       |                                                                                                    |                       |                                                                                 |                       |

#### 令和5年度大学等奨学生採用候補者決定通知 必要 の方

| 2. 採用       | 保護者と         | なった奨学会の内容に                        | こついて                  |                |          |                                            |   |
|-------------|--------------|-----------------------------------|-----------------------|----------------|----------|--------------------------------------------|---|
|             |              | 給付獎学金 (曲1)                        | 第一種漢学会<br>(無利子) (6.1) | 第二種獎学<br>(有利子) | <u>.</u> | 入学時候別道療資与損学金<br>(有1利)子)                    |   |
| <b>#U</b> B | <b>₽.1</b> ‡ | 支援区分:第Ⅰ区分争<br>社会的養護を必要とする人        | 最高月額利用:可<br>猶予午限特例:対象 |                |          | 日本政策金融公庫の「国<br>の教育ローン」の申込:<br>不要 <u>心亜</u> | 1 |
|             | 覺年額          |                                   | 最高月報                  | 月額120,000円     |          | 一時全500,000円 心女                             |   |
| 中込時の        | 返還方式         | ** ** ** ** ** *** *** *** ** *** | 所得建勤返還方式              | 定额运建方式         |          | 定额返還方式                                     |   |

|                                                                                    |                                                                                                    | 【進学後記入欄】                                                                                                    |  |  |  |  |  |
|------------------------------------------------------------------------------------|----------------------------------------------------------------------------------------------------|----------------------------------------------------------------------------------------------------|--|--|--|--|--|
| 学籍香                                                                                | <del>5</del>                                                                                                    | 1 1 2 2 3 3 4 5                                                                                                    |  |  |  |  |  |
| 学師・学                                                                               | 蝌                                                                                                    | アジア太平洋学部                                                                                                    |  |  |  |  |  |
| (フリガ:                                                                              | <del>/</del> )                                                                                                    | ショウガクキン タロウ                                                                                                    |  |  |  |  |  |
| 氏名                                                                                 |                                                                                                    | 奨学金 太郎                                                                                                    |  |  |  |  |  |
| 進学後の                                                                               | 住所                                                                                                    | <sup>〒874-0011</sup><br>大分県別府市内 <b>竃</b> 3677-69 APハウス2 RII 957                                                                                    |  |  |  |  |  |
| 連殺光<br>(本人)                                                                        | 電話<br>香号                                                                                                    | 0977 - 55 - 5961 標語<br>電話<br>登功 090 - 1234 - 5678                                                                                                  |  |  |  |  |  |
| 1. 奨学会                                                                             | 振込口                                                                                                    | をについて (全員次の口にチェック)                                                                                                    |  |  |  |  |  |
| 2 4044 554                                                                         | ***                                                                                                    | ▲人名奥の市道理堂 (図画家)堂/ 日本を空影機画に取りました。                                                                                                    |  |  |  |  |  |
| □ 進学<br>□ 進学<br>つV                                                                 | 4届にて<br>4届にて<br>いては、                                                                                                    | 「自宅過学」を選択します(入学月より自宅選挙となるため)。<br>「自宅外通学」を選択します(入学月より自宅外通学となるため)。<br>「身宅外通学」を選択したいて自宅計画学であることの狂頭尊蠢(を発出します。                                          |  |  |  |  |  |
| <ol> <li>3.貸与奨</li> <li>(1)入学E</li> <li>(入学E</li> <li>(入学E</li> <li>と印:</li> </ol> | 学金に <sup>・</sup><br>時特別:<br>時特別:<br>寺がある                                                                                                    | ついて<br>装置貸与奨学会<br>装装与奨学会の利用条件について、「日本改策会融公庫の「局の教育ローン」の中込:必要」<br>ノル: 次のどちちかの口にチェック)                                                                 |  |  |  |  |  |
| □ 入学<br>つい<br>①<br>②<br>□ 進学<br>場合                                                 | <ul> <li>□ 入学時報測確確定均準学会を利用します。</li> <li>○ハでは、本紙に<u>変のを高の事間</u>を指えて提出します。</li> <li>○ 「人学時報期回職及均学会にある年代書」(本道知に同封の福之()</li> <li>③ 顧覚できないとどが変要された由本収益を厳潔率からの通知次のヨピー<br/>(圧縮性はための紛れた、専込者な名が印字されていな尚名前のコピーも提出します。)</li> <li>□ 進学届の処計れた、丸学時者別感顧波り提学会を評選します(必要書類がととのえられなかった<br/>総合作者ない。</li> </ul> |                                                                                                    |  |  |  |  |  |
| (2)保証(                                                                             | 制度                                                                                                    | (「人的保証」を選択している奨学会がある人は、 <u>次のどちらかの口にチェック</u> )                                                                                                    |  |  |  |  |  |
| <ul> <li>□ 連根<br/>第し</li> <li>■ 進考<br/>れな</li> </ul>                               | 保軽人<br>、連帯<br>に開の提<br>いった                                                                                                    | 及び毎年にんを炊献する予定のかが <u>日本学生支援機構像の定める条件に合成す</u> ることを確<br>任証人及び保証人を依頼する予定の方から保証を引き受ける資の承諾を得ました。<br>1995に、保証規制をな人的保証から機関保証に変更します(後行を増たす人に美証を得ら<br>品合を含む。 |  |  |  |  |  |

#### 希望→

・入学時特別増額貸与奨学金に係る申告書

・融資できない旨を記載した日本政策金融公庫発行の通知文コピー

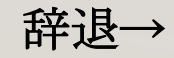

該当蘭☑

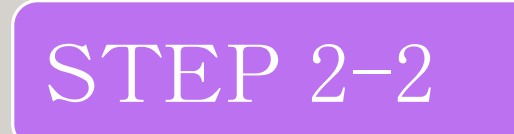

### 書類提出

#### 給付奨学金希望者のみ

③ 授業料等減免の対象者の認定申請書(A様式I)

#### 国内学生授業料減免 願書

### スチューデントHPよりダウンロード

|           |                                                                                                    | 大学等に                                                                                                    | おける修学                                                                    | の支援                     | こ関       | する法律によ                                       | 3 A                 | (様式1)       |
|-----------|----------------------------------------------------------------------------------------------------|----------------------------------------------------------------------------------------------------|--------------------------------------------------------------------------|-------------------------|----------|----------------------------------------------|---------------------|-------------|
|           |                                                                                                    | 役莱科                                                                                                    | 等減免の対象                                                                   | 長者の認                    | 定に       | 関する甲請替                                       | <b>F</b>            |             |
|           |                                                                                                    |                                                                                                    |                                                                          |                         |          |                                              | 年                   | 月 日         |
| 立命的       | 線アジア大平                                                                                                    | 祥大学 学校县                                                                                                    | モ 殿                                                                      |                         |          |                                              |                     |             |
| 私(<br>部定) | ま、貴学(貴<br>E申請します。                                                                                                   | 校)に対し、ナ<br>・                                                                                                    | 大学等における修作                                                                | #の支援に関                  | ける法      | 非による授業料等                                     | 魔免の対象者              | たしての        |
| +1        | 間にあたって、                                                                                                    | 私は以下の構                                                                                                    | 「項を確認し、項金                                                                | #しています                  |          |                                              |                     |             |
| •         | この申請書                                                                                                    | の記載事項は                                                                                                    | 事実と相違ありませ                                                                | さん。なお、                  | 中論者      | <b>6の記載車項に事実</b>                             | と相違があっ              | た場合、        |
|           | 秘定を取り消<br>を求められる                                                                                                    | され、鍼免を!<br>ことがあるこ                                                                                                    | 打ち切られること☆<br>とを承知していま↑                                                   | があるととも<br>す。            | いた。有     | E学する学校から練り                                   | 免を受けたま              | を願の支払       |
| •         | 授業料等減                                                                                                    | 免の対象者の                                                                                                    | B定手続きにおい<br>アナマは十学が開                                                     | て、独立行動<br>豊の保有する        | 法人日      | 本学生支援機構()                                    | 以下、「機構<br>る機能の送り    | りとい         |
|           | う。」を通しること、及び                                                                                                    | 機構が立命館                                                                                                    | アジア太平祥大学の機構                                                              | の保有する利                  | しの授業     | 新学校の時に関す                                     | る情報の送作              | すを受け        |
| •         | ることに同意<br>現在 44の                                                                                                    | します。<br>学校において、                                                                                                    | 大学施における                                                                  | #学の支援に                  | - M-t- 2 | (法律に上入時業型)                                   | 感滅色を受け              | 17186       |
|           | ず、当該授業                                                                                                    | 料等減免の対                                                                                                    | 象者の認定申請中                                                                 | でもありませ                  | tλ,      | A DESIGNATION OF TAXABLE                     | T 194.75 (5.54.1    | 1000        |
| ※以        | Fotato                                                                                                    | 項日を申請者オ                                                                                                    | ▶ 人が記入してく☆                                                               | Car, (*                 | を附し      | た項目については、                                    | 該当者のみ               | 記入する        |
|           |                                                                                                    |                                                                                                    |                                                                          |                         |          |                                              |                     |             |
|           | 29717                                                                                                    |                                                                                                    |                                                                          |                         | -        | 1.00410                                      |                     | 814         |
| 青         | 氏名                                                                                                    |                                                                                                    |                                                                          |                         |          | 74777                                        | +                   | ANT         |
|           |                                                                                                    | (西服)                                                                                                    | 年                                                                        | Я                       |          | 日生 (                                         | 歳)                  |             |
|           | 生年月日                                                                                                    | 10000                                                                                                    |                                                                          |                         |          |                                              |                     |             |
|           | 生年月日                                                                                                    | Ŧ                                                                                                    | -                                                                        |                         |          |                                              |                     |             |
|           | 理年月日                                                                                                    | Ŧ                                                                                                    |                                                                          |                         | 市区       |                                              |                     |             |
|           | 生年月日<br>現住所<br>所属学部・                                                                                                | Ŧ                                                                                                    | 都道<br>府果                                                                 |                         | 市区<br>町村 |                                              |                     |             |
|           | 生年/1日<br>現住所<br>所属学部・<br>学科等                                                                                        | Ŧ                                                                                                    | 都道<br>府県                                                                 |                         | 市区町村     | 学籍委号                                         |                     |             |
| -         | 生年7月日<br>現住所<br>所属学部・<br>学科等<br>学 年                                                                                 | Ŧ                                                                                                    | -<br>都道<br>府県<br>昼間・夜間・                                                  | 通信の別                    | 市区町村     | 学籍番号<br>2 (昼夜開講を含む)                          | ) □夜                | 口通信         |
|           | 生年7日<br>現住所<br>所属学部・<br>学科等<br>学 年                                                                                  |                                                                                                    | -<br>都選<br>府県<br>-<br>-<br>-<br>-<br>-<br>-<br>-<br>-<br>表聞・夜間・<br>(学校名) | 通信の別                    | 市区<br>町村 | 学籍番号<br>2.(昼夜開講を含む)<br>(期間/月数)               | ) 口夜                | 口通信         |
|           | 生年月日<br>現住所<br>所属学部・<br>学科等<br>学 年<br>過去に本制度<br>た学校名、期                                                              | 〒           の支援を受け<br>間(*)                                                                                                    | -<br>都道<br>府県<br>昼間・夜間・<br>(学技名)                                         | 通信の別                    | 市区<br>町村 | 学務番号<br>- (登夜開講を含む)<br>(期間/月数)<br>年 月~       | ) 口夜<br>年 )         | □通信<br>月/ 月 |
|           | <ul> <li>生年月日</li> <li>現住所</li> <li>所属学部・</li> <li>学科等</li> <li>学年</li> <li>過去に本制度, 第</li> <li>過去に本制度, 第</li> </ul> | 〒           の支援を受け           同(*)                                                                                                    | -<br>都道<br>府県<br>昼間・夜間・<br>(学校名)<br>を受けたことがあ)                            | 通信の別                    | 市区町村     | 学教会号<br>を (星衣関携を含む)<br>(期間/月数)<br>年 月~<br>ある | ) ロ夜<br>年 )<br>・ ない | □通信<br>月/ 月 |
| -         | ①年月日<br>現住所<br>所属学部・<br>学科等<br>学年<br>過去に本制度<br>高去に本制度<br>職績の給付型                                                     | マンニン           マ           の支援を受け           同(*)           の入学金嬢先;           奨学金に関す;                                                                                                    | -<br>都道<br>府県<br>昼間・夜間・<br>(学校名)<br>を受けたことがあ)<br>6情報                     | 通信の別                    | 市区町村     | 学務番号<br>基(呈衣関携を含む)<br>(期間/月数)<br>年 月~<br>ある  | ) ロ夜<br>年 )<br>・ない  | □通信<br>月/ 月 |
| -         | 金年月日<br>現住所<br>所属学部・<br>学科等<br>学年<br>書去に本制度<br>構の給付型の給付型の<br>(いずれか)                                                 | マンボクション     マンボクション     マン     マンボクション     マンボクション     マンボクション     マンボクション     マンボクション     マンボクション     マンボクション     マンボクション     マンボクション     マンボクション     マンボクション     マン     マン | -<br>都道<br>府県<br>(学校名)<br>(学校名)<br>を受けたことがあ<br>る情報<br>(行り、右欄に該当)         | 通信の別<br>りますか。<br>する番号を数 | 市区町村     | 学籍番号                                         | ) 口夜<br>年 )<br>・ ない | □通信<br>月/ 月 |

#### 2022 年度 立命館アジア太平洋大学 国内学生授業料減免 順書

#### 1. 申請者情報

| 申請日    | #                | Я       | B         |           |
|--------|------------------|---------|-----------|-----------|
|        | (学籍委号)           | (氏名)    |           |           |
|        |                  |         |           | (印またはサイン) |
| 中請者    | (セメスター)例12セメスター生 | (年間)    |           |           |
| (学生)   |                  |         |           |           |
|        | (電話委号)           | (Enal)  |           |           |
|        |                  |         |           |           |
|        | (氏名)             | (電新餐号)  |           |           |
| 保護者    |                  | (Email) |           |           |
| (父母等)  | (氏名)             | (電新書号)  |           |           |
|        |                  | (Enal)  |           |           |
| 内容を確認の | うえ、□にチェックをしてくださ  | les.    |           |           |
|        | 募集要項を確認のうえ、「立命會  | 17ジ7太平  | 洋大学国内学    | 生授業料減免」   |
|        | に申請します。「国内学生様学典  | ) 金羊黄都  | 2020 年以前2 | 学者対象の奨学   |
|        | 金)」受給者が本奨学金に採用さ  | れた場合、   | 当該獎学会《    | #退することに   |
|        | なります。(いずれかの奨学会の  | み受給可の   | ため)       |           |

#### 2. 提出書類

内容をご確認のうえ、該当する全ての書類をご提出ください。 (提出する書類の□にチェックしてご確認ください)

 チェック
 提出書類

 □
 要書(木純)
 【金員提出】

 【ケース1】
 【

[ケース1] 「文部科学省による高等教育の修学支援新制度(日本学生支援機構 新給付翌奨学金) (以下、「JASSO 給付奨学金」)に<u>仮に採用された方</u>、または、 いての「新名」学習のようであった。

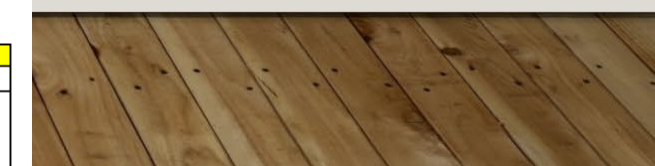

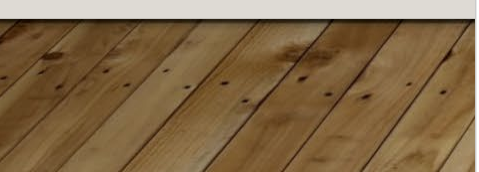

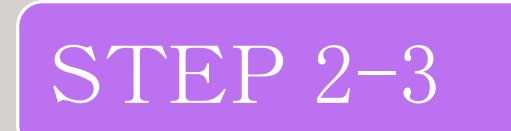

書類提出

### 給付の自宅外月額希望者全員

② 通学形態変更届(自宅外通学)
 スチューデントHPよりダウンロード
 \* A Pハウスに入寮しない人
 ↓
 賃貸契約書のコピー等

(契約日・入居日・契約期間・契約内容等記載されているもの

| 船付柳式35]                                                                                                    |                                                                                                    |                                                                                                    |                                                                    |                                            |                                                     |                                     | 8                                | 作(筆剪家)                                  |
|----------------------------------------------------------------------------------------------------|----------------------------------------------------------------------------------------------------|----------------------------------------------------------------------------------------------------|--------------------------------------------------------------------|--------------------------------------------|-----------------------------------------------------|-------------------------------------|----------------------------------|-----------------------------------------|
| 【記入例 (美学生香号)                                                                                                    | 通学:<br>(\$6\$\$)]                                                                                                    | 形態変更届                                                                                                    | <u>(自宅外)</u>                                                       | <b>圅学</b> )                                |                                                     | 频学生<br>一曲宅                          | ・予約採用<br>外センター                   | 我接着一学校                                  |
| 一市内なく正確し作用しました。<br>不確なく確素が色子子をまては<br>が同学生養分が行きされている味ら<br>※本様成作成に向たっては「証明書                                                  | 20年1日、田田人、世代に「福田」とない後日に<br>には二字を乗りが記入されていることを必ず確認し<br>「ほ二字を乗りが記入されていることを必ず確認し<br>「福人の除合例」及び自宅作通学長件確認テレート」                                                                                                    | <u>はて通過的します。</u><br>てください。<br>も巻きて確認してください。                                                                                                    |                                                                    |                                            | <ul> <li>売当日</li> <li>生卒月日</li> <li>学嗣書号</li> </ul> | 151번 265<br>151번 200                | त के भूत<br>के भूत<br>अध्य       | л 2/ 6<br>Л 1 6<br>И                    |
| C<br>۵4923, « بره                                                                                                    | 20 274 00<br>20 274 00                                                                                                    | n4 S                                                                                                    | P ,                                                                | 8.6                                        | 25ガナ<br>兵名<br>(自著)                                  |                                     | 17×1<br>1×                       | ***<br>K                                |
| 文字主章<br>5 Z 3 0 4 0                                                                                                    | (法1)<br>0 1 1 1 1 KH                                                                                                    | 15                                                                                                    | R於稽古內花過加5                                                          | 2.林香谷 (2                                   | 1 - (82)                                            |                                     |                                  | 書学編入方目(38<br>月                          |
| 日本日本日本日本日本日本日本日本日本日本日本日本日本日本日本日本日本日本日本                                                                                     | 日本、東京市場中を加入していたい、トカ田和<br>「オデオは入方」は中かに入てい<br>なって用いたがいたかやえたかの<br>「本のため」でありまた。本様式を再次か<br>「本部のカッドは」デーなの書き、本様式を再次か」                                                                                                 | 11、世界市業長に書かった。<br>のは成送となります。必ず市<br>電気」は、保用価格を決定<br>注いに影響のとおりに加入し、<br>申し、港学先の学校を通じて、                                                                                                    | 出する集合は 信用的<br>学届を入力後 入力)<br>運知豊健養与を犯入し<br>てび行い。<br>後的で本様式良び自り      | 44巻ネクスロ<br>日を引入してから<br>して下さい、その<br>を外証明書類の | ●建築和及112<br>横回してくだき<br>筆化「進学編」<br>横叫が必要は            | *1 人力ロF3<br>英学生委号<br>用候補者決<br>いません。 | ALTONA<br>が肥入され<br>定通知登録         | ている場合は様<br>番号は空欄で構                      |
| 満学部算実実 目も満<br>自宅作法学要件<br>方び係出者時の確認。                                                                                        | ○ ● ■ ● かみ違う<br>言語「自宅外送学業件能認ティート」を<br>「「「「「「」」」、「」」を行いた。」「「「」」を行いた。」                                                                                                    | 確認し、以下の「対象                                                                                                    | (3) 2該当する:<br>(3) 23 10 10 10 10 10 10 10 10 10 10 10 10 10        | 120 B                                      |                                                     | -                                   |                                  | LEURA                                   |
| 自宅券への入居日                                                                                                    | 「「「「「」」」」<br>「「「」」」」<br>「「」」」」」<br>「」」」」<br>「」」」」<br>「」」」<br>「」」」<br>「」」」<br>「」」」<br>「」」」<br>「」」」<br>「」」」<br>「」」」<br>「」」」<br>「」」」<br>「」」」<br>「」」」<br>「」」」<br>「」」」<br>「」」」」<br>「」」」」<br>「」」」」<br>「」」」」<br>「」」」」 | 込行者(1997) ユー<br>人名<br>人名<br>人名<br>(1997) ユー<br>人名<br>(1997) ユー<br>人名<br>(1997) ユー<br>(1997) ユー<br>(1 | (非合注标用決定用)<br>(非合注标用決定用)<br>(非合注标用决定用)                             | 2-6-8449 (32)                              | 08722-70<br>08722-70                                | 紀大がない<br>契約規関は<br>約規関を記<br>費発集年月    | 第四、不満<br>貫頂億契約<br>入してくだ<br>口は基本的 | となります。<br>書等に記載の契<br>さい、家賃・寮<br>に契約規関開始 |
| 关约规则                                                                                                    | 雑題 2623 中 3 月 25 日・                                                                                                    | ~ NEM 2025 9                                                                                                    | - 1 Л. И                                                           | я                                          |                                                     | 日にあたり<br>質・募費の<br>会は正確な<br>さい       | ますが、つ<br>発生しない<br>発生年月日          | リーレント(家<br>) 期間がある場<br>を起入してくだ          |
| 軍賃 - 要要要生午月日<br>(送印)                                                                                                    | NH 1821 平 1 月 15 日                                                                                                    | 一般の必要能入                                                                                                    | - BARR                                                             | シキにより、<br>はないがあた                           | なに記載の当<br>記載の平月1                                    | 資源増契約                               | 書等に記載                            | された住所を乾                                 |
| 自宅件住所                                                                                                    | ※米琴車米之前後4-5-27 前後7<br>(生計論件者)(説明: 又 )                                                                                                    | -2543 JM 101                                                                                                    | *                                                                  |                                            |                                                     | Mar Re                              | 804H#                            | 1885-871 T                              |
| 生計算件者(D)(現住所)<br>生計算件者(D)(現住所)                                                                                             | た 5 : 青兵 水料<br>生計単件者② (統約: 4 )<br>の 5 : する 8 - 5                                                                                                    | + 5 4 2<br>大阪南大I                                                                                                    | 0001<br>RŸZZŻZŻ                                                    | 48-3-1                                     | 3                                                   | いる場合、<br>生計維持者<br>その皆学校             | 不備です。<br>に変更が後<br>に申し出て          | している場合は<br>ください。                        |
| 主に通学している<br>キャンパスの住所                                                                                                    | 平142-1412<br>東京部時宿正市子派本航町 10-7                                                                                                    | 7 JA550 \$ + 16                                                                                                    | )                                                                  |                                            |                                                     | 抱入がない                               | 場合、不信                            | res.                                    |
| 自宅外来作                                                                                                    | 下部D〜雪に皆てはまるかどうか深を変<br>D〜田に当てはまらず時間な費点がある                                                                                                    | I入してください。<br>い場合は、Gその他の詳                                                                                                    | 細胞に個人をして、                                                          | CENN.                                      |                                                     |                                     |                                  | 特くはまる                                   |
| 回その他やむを得ない特別<br>な事情を通訳する場合                                                                                                 | ①実家から大学等までの通学範疇が<br>の実家から大学等までの通学範疇が<br>の実家からした思想すべた通信範疇が                                                                                                    | 「道師キッメートルは」                                                                                                    | 上(目党)                                                              |                                            |                                                     | いずれかに                               | 起入がない                            | 場合、不備です。                                |
| 1、①へ色に当てはまらない<br>場合は必須です。今年に<br>間道がない場合は、認め                                                                                | ②実家から大学等までの通学費が月1                                                                                                    | 7四以上(旧震)                                                                                                    |                                                                    |                                            |                                                     |                                     |                                  | 1                                       |
| られません。<br>2、入療教用がある場合は、                                                                                                    | ③実家から大学等までの通学時間が5<br>目り1本以下(目型)                                                                                                    | 「道知分は上であり、」                                                                                                    | 通学時間帯に利用                                                           | できる交通制                                     | 関の通行す                                               | 第551時間                              |                                  |                                         |
| ③の詳細に"入原義務有"<br>と記入してください。                                                                                                 | ○その他やむを再ない特別な事情                                                                                                    | 21-80 :                                                                                                    |                                                                    |                                            |                                                     |                                     |                                  |                                         |
| 12)自宅村通学専務総理なンターに<br>20)自宅村通学への変更地現れ、<br>2)等資・原資売生常月目は支払6<br>「住用変更はないが老に記載の                                                | 2月11日間を許差の二時の第回事業の支付をした目<br>(第86られるのは自宅件要件を運ん)、かつ助付受<br>日本原展展自力はありままん。(第1号的展開から回<br>年月日から自宅所要件に該当」にチェリクかれる集合                                                                                                   | 18なります。<br>学会の支統地間年月に開始<br>12至4月1日から2018年2月2<br>8、家賃・歴長発生年月日初                                                                                                    | なります、支持地間年<br>1日までであり、家賃5<br>11世外への人居日は1                           | 月より前に贈る:<br>四月1日日から月<br>町1日付を訪入し           | におはありません<br>特性している場合<br>てください。                      | 1121023年4月11                        | 16纪人。)                           |                                         |
| <ul> <li>通望影響変更に基づき、最佳月1</li> <li>第一種間望金が留や月銀につい<br/>潮沢可能な月線に変更したい場</li> <li>通望影響変更による第一種間望<br/>構成が必要になります。(学校を通</li></ul> | 第2420年一種党学会留か月報と変更します。<br>べた、治台等の確定と基づき開展フに通知(長知)<br>242、第一種党学会資か月経度受解(品)(資外報点<br>会資か月最近地理論)(前)、第一種党学会の"変更<br>とてな)(別します。)                                                                                      | いる人をは精構の定めら期に<br>2-1.又は資外継ば2-21で<br>私の整理金額(予定・転額)」が                                                                                                    | にます。<br>「瞬間日尚でくだかい」<br>同時間目前に印予め                                   | 使用全部十上月                                    | 6番台は、長1                                             | 1.「減少開設金」                           | 1000 B -                         | D.                                      |
| 上記記載のとおり相違な                                                                                                    | いことを証明します。                                                                                                    | 73                                                                                                    | (1) 日本市場単位構築<br>(1) 日本市場単位構築<br>(1) 日本市人主任(1) イ<br>(1) 日本市人主任(1) イ | 転換機構会論<br>出たモートパン<br>体内部のして満               | 相対品層 文字<br>インムーかり対象<br>向してくだかり                      | (Cの)に該当十<br>の構成された」                 | -1+編創<br>第126年(                  | . 読みする<br>bまん。                          |
| (学校の証明)                                                                                                    | 2023 年 4 月                                                                                                    | 2 2 0                                                                                                    | 28104200<br>(2745-90)                                              | 3A D1                                      | 1962.9.JF.28                                        | 41、必要書編3<br>ロ D                     | a k                              | G F D C                                 |
| 学校者 d                                                                                                    | 本学生成组织推大学<br>41 - 242                                                                                                    | f                                                                                                    | 829                                                                | (E=(#=)                                    |                                                     |                                     | 5.8.9                            | 11.9                                    |
| P(03-20-34, U2U) 4,                                                                                                    | 64 J. 17                                                                                                    |                                                                                                    | 63-6743-                                                           |                                            |                                                     | 9 9 9                               | 9 9 9                            | 9 9 9                                   |

### 進学届 スカラネット(Web)入力用 ID・PW受取

### ·4/10 キャンパスターミナル 自分のユーザ | Dでログイン

| APU       | APU Campus Terminal 文字サイズ 大中小                                                            |                              |  |  |  |  |  |  |
|-----------|------------------------------------------------------------------------------------------|------------------------------|--|--|--|--|--|--|
|           |                                                                                          | )                            |  |  |  |  |  |  |
|           |                                                                                          | ang ang ang ang ang lining a |  |  |  |  |  |  |
| 12/23 (金) | 【Important】Course Registration Period A and B will Change / 履修科目登録A期間・B期間が変わります          | ユーザID                        |  |  |  |  |  |  |
| 12/23 (金) | AY 2023 SPRING SEMESTER CLASSES / 2023年度春セメスターの授業について                                    |                              |  |  |  |  |  |  |
| 12/23 (金) | 【変更/Change!】12月23日の授業は全てオンラインで実施します/All Classes on Dec. 23 will Be Offered Online (Zoom) | 727-1                        |  |  |  |  |  |  |
| K         | ▶全てを見る                                                                                   | ログイン                         |  |  |  |  |  |  |

### 進学届 スカラネット(Web)入力用 ID・PW受取

ID・PW確認

| <b>APU</b> Campus Terminal        |                |            |        |                    |
|-----------------------------------|----------------|------------|--------|--------------------|
| HOME   教務掲示   シラバス                |                |            |        |                    |
| メッセージ受信一覧                         |                |            |        |                    |
| メッセージー覧                           |                |            |        |                    |
|                                   |                | 1-10件表     | 示/15件中 | 1 <u>2 次の10件</u> > |
| <u>タイトル</u>                       | 種別             | <u>送信者</u> | 受信日    | 畦                  |
| 進学届入力用 識別番号(ユーザー<br>IDとパスワード)について | あなた宛の<br>重要なお知 |            |        |                    |
|                                   |                |            |        |                    |

#### 進学届 スカラネット(Web)入力

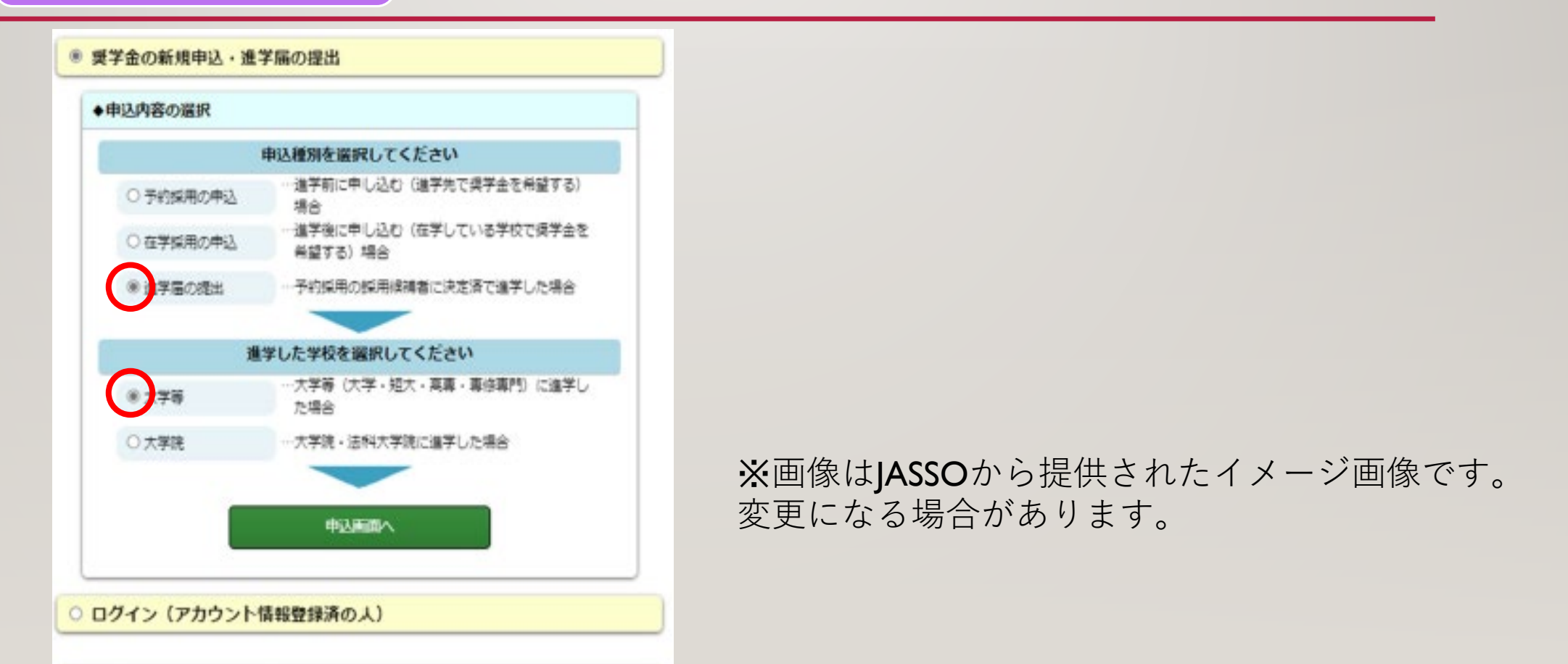

○ 返還免除内定制度の申込

#### 進学届 スカラネット(Web)入力

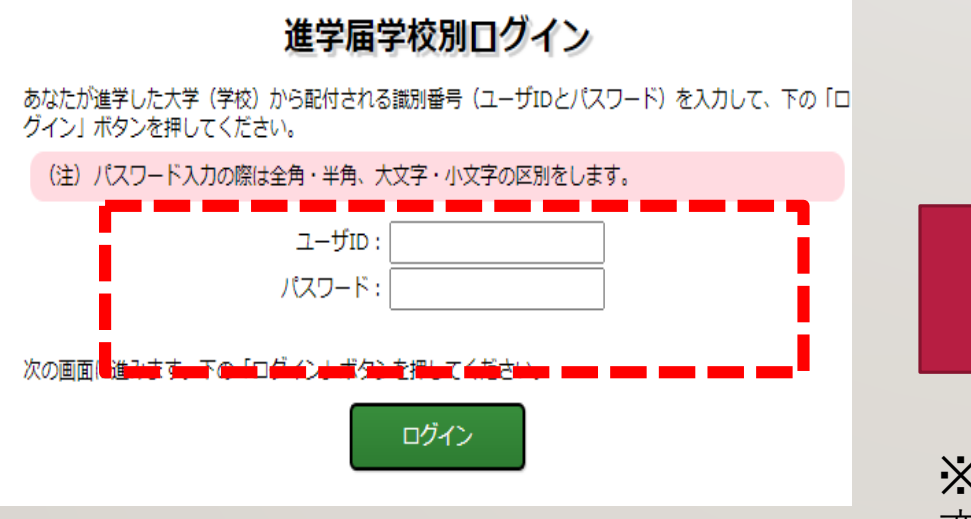

← S T E P 3 で確認下 入力用 I D・P W 入力

※画像はJASSOから提供されたイメージ画像です。 変更になる場合があります。

### 【進学届 入力時 注意点】

- ・進学届入力の締め切り日(4/24)までに入力完了してください。
- ・入力画面は、各画面30分でタイムアウトします。

「進学届入力下書き用紙」に記入して入力してください。

・保証制度や貸与金額は、「進学届」提出の際に、改めて選択できます。

### 【採用後の手続き】

□採用可否をキャンパスターミナルで確認

□採用書類受取

奨学生証など

□(貸与奨学金のみ)返還誓約書提出

人的保証選択者は、連帯保証人・保証人の印鑑証明書

などを、奨学生番号ごとに提出

### その他の注意点】

#### 予約採用で決まっている奨学金の種 類を変えたい

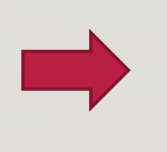

# ①進学届の入力 ②新規に出願必要 \*担当者にご相談ください

予約採用で決まっている奨学金に追 加で申込種類を変えたい

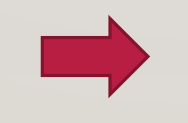

\* **追加分は新規に出願必要** 提出期限までにスチューデントオ フィスへ所定の書類の提出やWEB 入力が必要になります。